#### بسمه تعالى

## مرکز آموزشهای الکترونیکی دانشگاه(Lmsmaharat.sru.ac.ir)

1. پس از اینکه سایت maharat.sru.ac.irرا باز نمودید.مطابق تصویر زیر روی سامانه آموزش الکترونیکی کلیک نمایید.

| A https://sru.ac.ir/maharat/                                           | \$<br>€              |
|------------------------------------------------------------------------|----------------------|
| ا سامانه آموزش الکترونیکی جساب کاربری اخبار و اطلاعیه ها تمامن با ما Q | خانه دوره های آموزشی |
|                                                                        | A DE                 |

2. سپس با باز شدن سامانه Imsmaharat روی گزینه ورود کلیک نمایید.

| وس مهارت ها | + سامانه مدیریت د  |                          |                                    |                   | - 0                                           |
|-------------|--------------------|--------------------------|------------------------------------|-------------------|-----------------------------------------------|
| - > C       |                    | naharat. <b>sru.acir</b> |                                    | ☆                 |                                               |
| ورود        | € فارسی (fa) •     |                          |                                    |                   |                                               |
| <u>م</u>    | جستجو در بین درسها |                          | ، دبیر شهید رجایی                  | روس دانشگاه ترمیت | مالدريت د                                     |
|             |                    |                          | اعلانات سایت                       |                   | الله راهبری<br>& خانه<br>اعلانات میارت        |
|             |                    | ھارت آموزان سری 5        | برنامه زمان بندی امتحانات تجمیعی م | وس مهارت ها       | اعلانات سایت<br>ایکلاس مجازی سامانه مدیریت در |

**3. در پنجره باز شده نام کاربری و رمز عبور را به صورت لاتین وارد نمایید.** 

نام کاربری : شماره دانشجویی

رمز عبور: کد ملی

| 0 8 instalants    | an act dogn (wes php                            |                                        | <u>Ω</u> Θ In                   |
|-------------------|-------------------------------------------------|----------------------------------------|---------------------------------|
| وستجوع درجي درجيا |                                                 | د میر شهید ر <u>جایی</u>               | ملانه مدیریت دروس دانشگاه ترمیت |
|                   |                                                 |                                        |                                 |
|                   | الم گاردری و با رمز ورود خود را فراموش گردهاید؟ | 44 <sup>2</sup> 0x0                    |                                 |
|                   | کوکی ها باید در مرورگر شما فعال باشند 🕡         | رمز دیرد<br>] به هاطر میردن نام کاربری |                                 |
|                   |                                                 | وړود به سايت                           |                                 |

| 🗧 🔿 🕐 🏠 Not secure   Imsmaharatsru.aclir/my/<br>III Apps ★ Bookmarks 🚱 New Tab 🖬 orgigeo-Yahoo M M Gmail 📴 Mail-balal orgi 🥫 Kerio Connect 🕎 Yahoo Maktoob 🍈 Shahid Rajaee Teac 💠 Google Scholar 📴 Mail-bala | * 😁 🗯 🕕                      |
|----------------------------------------------------------------------------------------------------|------------------------------|
| 🛗 Apps ★ Bookmarks 📀 New Tab 🖬 orojigeo - Yahoo M M Gmail 😳 Mail - balal oroji 🥫 Kerio Connect. 📝 Yahoo Maktoob 🍈 Shahid Rajaee Teac 🔶 Google Scholar 💆                                                      |                              |
|                                                                                                    | ملعه » Other bookm           |
| - 🚺 متقاضی (fa) خام متقاضی 🕐 🖡                                                                                                    |                              |
| والشگاه ترمت و سر شهید ا جالی ب دانلود نرم افزارهای ضروری جستجو در بین درسها ۹                                                                                                    | الله برت دور                 |
|                                                                                                    | ***                          |
| و درسهای من • ای اهلما و درم افزارهای ضروری ای مدیریت                                                                                                    | 🕋 خانه 🚳 میز کار 📺 رویداد ها |
| 🗉 🖨 کرس های اخیرا مراجعه شده                                                                                                    | لله راهبری                   |
|                                                                                                    | B میز کار                    |
|                                                                                                    | 🏶 صفحة اصلى سايت             |
|                                                                                                    | > صفحههای سایت               |
| ينل نمايش دوره هاي ثبت نام شده                                                                                                    | √ درسهای من                  |

#### در این قسمت نرم افزار ادوب را دانلود نمایید

| 🕇 불 نرم افزار فلش پلیر           |   |
|----------------------------------|---|
| - مربلاگین کلاس مجازی            | ] |
| • بلاگین نسخه ویندوز لینک دریافت | ] |

جهت نصب صحیح برنامه، فایل دانلود شده را با مجوز های مدیر سیستم نصب نمایید. (Run as administrator)

- بلاگین نسخه مک لینک دریافت
- پلاگین نسخه اندروید لینک دریافت
  - بلاگین نسخه iOS لینک دریافت

پس از انتخاب دکمه ورود به کلاس، مرورگر پیغامی شبیه به پیغام زیر را به شما نمایش میدهد. چنانچه پلاگین کلاس مجازی را نصب نموده اید، دکمه type of links in the associated app، انتخاب شما بصورت پیش فرض درآمده و دیگر این سوال پرسیده نمی شود.

| Open Adobe Connect Ad      | d-in?                          |        |
|----------------------------|--------------------------------|--------|
| Always open these types of | of links in the associated app |        |
|                            | Open Adobe Connect Add-in      | Cancel |
|                            | 7                              |        |

## مرورگرهای که میتوانید با آنها به دوره ها از طریق pc ، لب تاب یا موبایل وارد شوید.

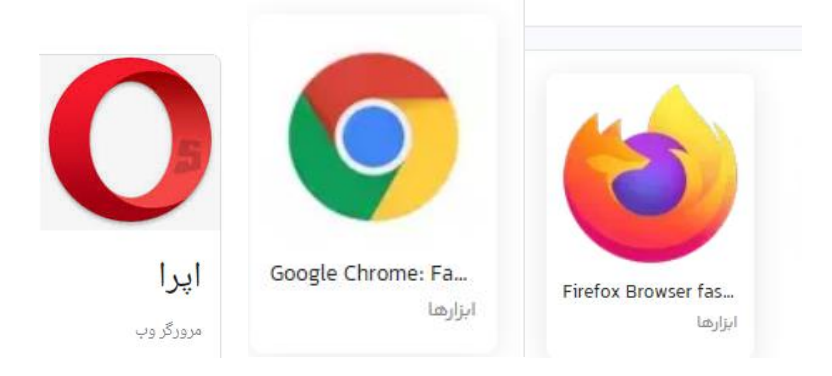

**نگته :** جهت ورود با موبایل با سیستم عامل اندروید از اپلیکیشن بازار نرم افزار ادوب را دانلود نمایید. و حتماً باید با chrome وارد شوید.

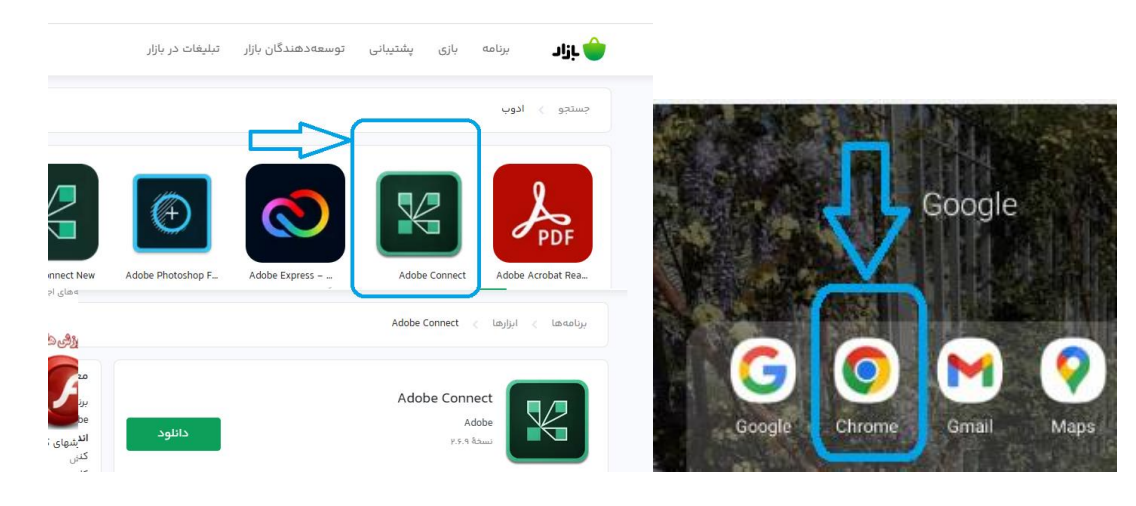

#### مراحل ورود به کلاس مجازی

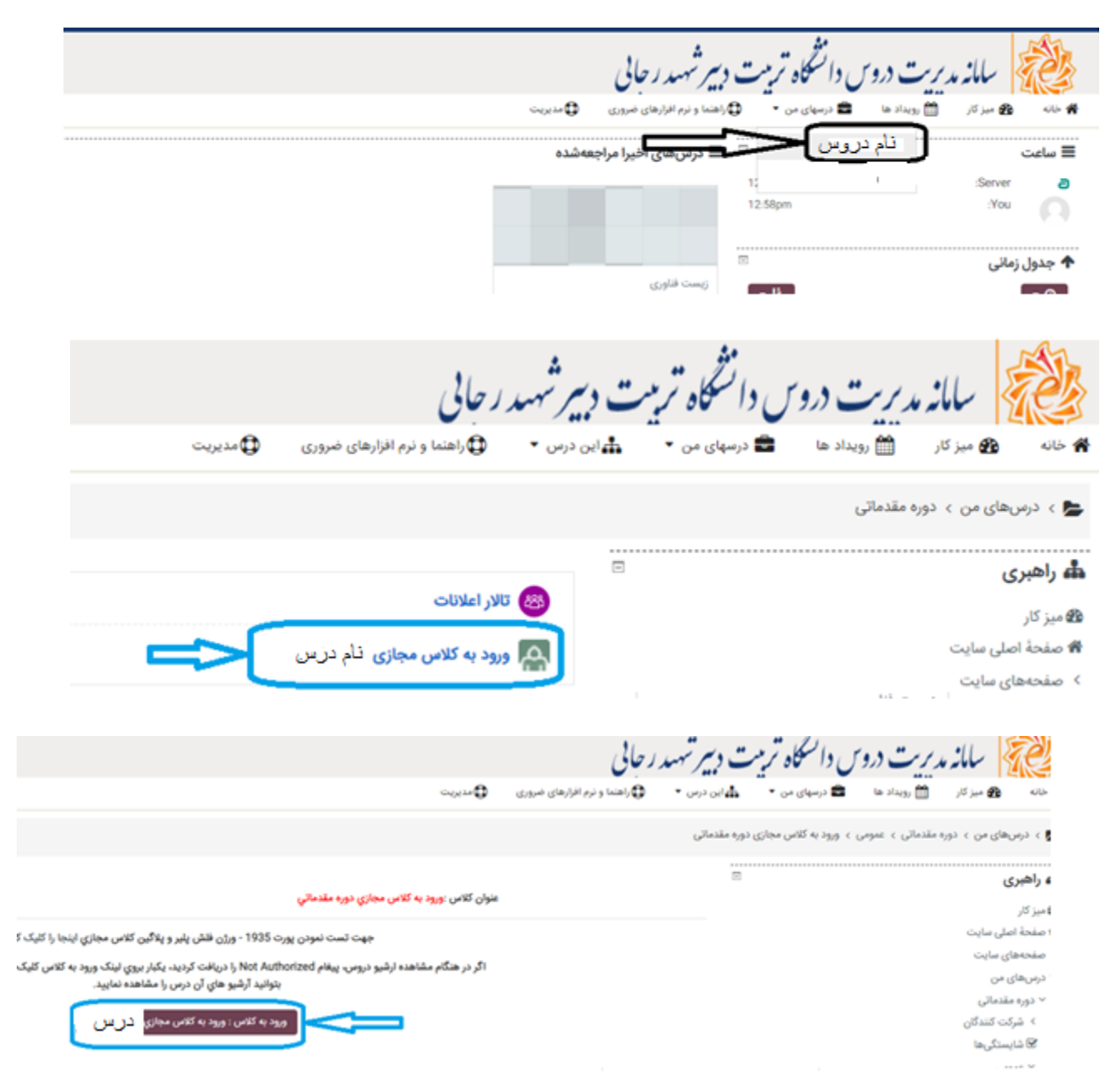

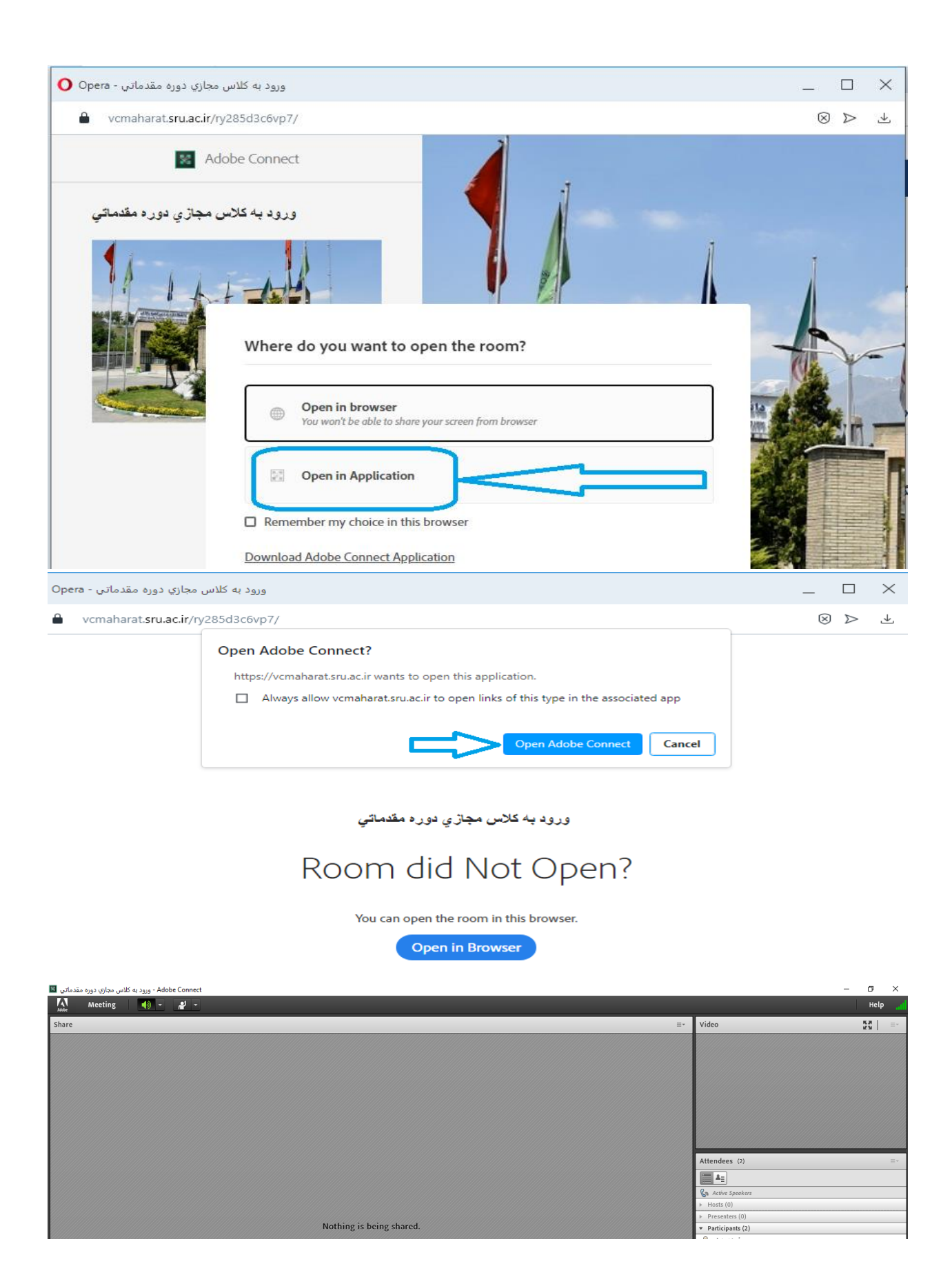

# مراحل ورود به کلاس مجازی با تلفن همراه بعد از ورود به سایت Lmsmaharat.sru.ac.ir

|                                                                                                    | . =                                                             | ,                                |
|----------------------------------------------------------------------------------------------------|-----------------------------------------------------------------|----------------------------------|
|                                                                                                    |                                                                 |                                  |
| کلاس :ورود به کلاس مجازی دوره مقدماتی                                                                    | عنوان                                                           | 💏 خانه                           |
|                                                                                                    |                                                                 | 🚱 میزکار                         |
| ت تست نمودن پورت 1935 - ورژن فلش پلیر و پلاگین<br>کلاس مجازی اینجا را کلیک کنید.                         | 42                                                              | 🛗 رویداد ها                      |
| منگام مشاهده ارشیو دروس، پیغام Not Authorized را                                                         | اکر در BBB اکر در BBBBBBBBBBBBBBBBBBBBBBBBBBBBBBBBBB            |                                  |
| ت کردید، یکبار بروي لینک ورود به کلاس کلیک نمایید، تا<br>از برطرف شده و تواند آنشرو های آن دست با مشاهده | درياف                                                           |                                  |
| ن برغرب الله و بلو يو ال الرغي ال عربي و الم                                                             | 😭 ورود به کلاس مجازی دوره مقدماتی                               | 🖨 راهنما و نرم افزارهای ضروری    |
| ورود به گلاس : ورود به کلاس مجازی دوره مقدماتی                                                           |                                                                 | ا مديريت                         |
|                                                                                                    | مقدماتى                                                         |                                  |
|                                                                                                    |                                                                 | 🎤 مدیریت سایت                    |
| where do you want to open the                                                                            |                                                                 |                                  |
| room?                                                                                                    |                                                                 |                                  |
| Open in Application                                                                                      |                                                                 |                                  |
|                                                                                                    |                                                                 |                                  |
| Open in browser                                                                                          |                                                                 |                                  |
| Remember my choice in this browser                                                                       |                                                                 |                                  |
| Home Adobe Connect                                                                                       | Support →                                                       |                                  |
|                                                                                                    | Server, venaliaistaro acir                                      |                                  |
|                                                                                                    | Certificate:<br>Issued To:                                      |                                  |
| Logged in as: 96272657                                                                                   | Common Name:<br>*.snuac.ir                                      |                                  |
| Lice the Adobe Mobile app                                                                                | Urganization:                                                   | ation                            |
| to join the meeting.                                                                                     | Organizational Unit:                                            |                                  |
| Get Adobe Connect →                                                                                      | Issued by:<br>Common Nama:<br>Certum Do main Yal dation DA SHA2 |                                  |
| Already have the App?                                                                                    | Organization.                                                   |                                  |
| Open Adobe Connect 🔶                                                                                     | P Trust this server and make the downed tion?                   |                                  |
|                                                                                                    | Trust for S                                                     | rasion                           |
| Adobe® Connect* is platform for eLearning, webinars, and web meeting:                                    | Cance                                                           | 4                                |
| Copyright© 2018 Adobe Systems Incorporated. All Rights Reserved. Legal Hatiace                           |                                                                 |                                  |
| a Charr                                                                                                  |                                                                 | The Widow                        |
| © Share                                                                                                  |                                                                 | = Video                          |
|                                                                                                    |                                                                 |                                  |
| ,                                                                                                    |                                                                 | _                                |
| <b>.</b>                                                                                                 |                                                                 | _                                |
|                                                                                                    |                                                                 | ▲ Attendees (3)                  |
|                                                                                                    |                                                                 | اض ریدام ع 🖮<br>(ے عامیں اغوزا 🛎 |
|                                                                                                    |                                                                 | حلاص يدبيم يئاق آ 🛎              |
|                                                                                                    |                                                                 |                                  |
|                                                                                                    |                                                                 |                                  |
| لع                                                                                                    |                                                                 |                                  |
| 2                                                                                                    |                                                                 | @ Chat                           |
|                                                                                                    |                                                                 |                                  |
| ¥                                                                                                    |                                                                 |                                  |
|                                                                                                    |                                                                 |                                  |